### STEP 1: Pipeline

• Under "Student" tab, click on "Student Records"

|       | Student Employee           |
|-------|----------------------------|
| >     | Registration               |
| 1     | Student Resources          |
| earch | Financial Aid              |
|       | My Class Salidada & Bill   |
| rch   | Student Records            |
|       | Tillai Graues              |
|       | Campus Card                |
| eatur | Course Planning            |
|       | Orientation and Advising   |
|       | Class Search               |
|       | Pay My Bill                |
| 1 1   |                            |
|       | FOUNDATION                 |
|       | SANTA BARBARA CITY COLLEGE |
| S     | CHOLARSHIP OPPORTUNITIES   |

• Click on "SBCC Free Unofficial Transcript"

| Personal Information | Student | Employee |
|----------------------|---------|----------|
| Search               | Go      |          |

## Student Records

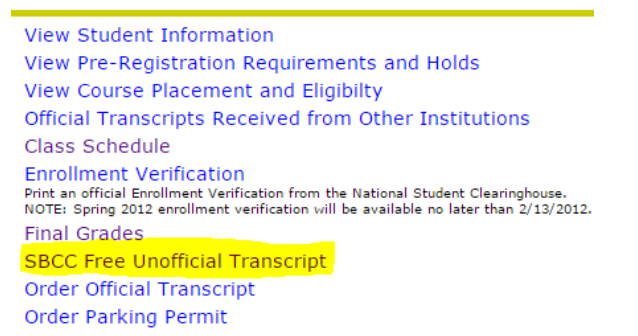

- Select "Credit"
- Click on "Print Unofficial Transcript"

Search

Personal Information Student Employee

Go

RETURN TO MENU

# Academic Transcript

This is not an official transcript. Courses which are in progress may also be included on this transcript.

Institution Credit Transcript Totals

Print Unofficial Transcript

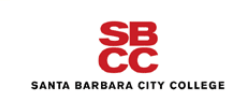

Santa Barbara City College Unofficial Transcript 03-FEB-2016

### STEP 2: Saving Unofficial Transcript as a PDF

• Change the Print Destination by clicking "Change"

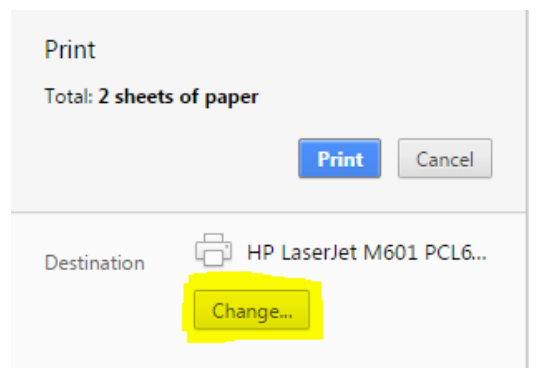

• Under the "Local Destinations" section, select "Save as PDF"

| Select a destination                      | Showing destinations for | igsakelariev@pipeline.sbcc.e 🔻 | × |
|-------------------------------------------|--------------------------|--------------------------------|---|
| <b>Q</b> Search destinations              |                          |                                |   |
| Recent Destinations                       |                          |                                |   |
| HP LaserJet M601 PCL6 SS-217              |                          |                                |   |
| Local Destinations Manage                 |                          |                                |   |
| Save as PDF.                              |                          |                                |   |
| HP LaserJet M601 PCL6 SS-217              |                          |                                |   |
| Send To OneNote 2013                      |                          |                                |   |
| Microsoft XPS Document Writer             |                          |                                |   |
| Fax                                       |                          |                                |   |
| Adobe PDF                                 |                          |                                |   |
| Google Cloud Print Set up to add printers |                          |                                |   |
| Save to Google Drive                      |                          |                                |   |
|                                           |                          | Cancel                         |   |

• Click "Save" – you are now able to save the transcript anywhere on your computer – I recommend the Desktop as it is easy to find and you can delete it later

| Print          |             |
|----------------|-------------|
| Total: 2 pages |             |
|                | Save        |
| Destination    | Save as PDF |
|                | Change      |

### **STEP 3A:** Upload Unofficial Transcript to your Application as SBCC Student

- Go back into your Scholarship Application and scroll down to the Transcript question
- Click on "Choose File" to select your saved PDF of your Unofficial Transcript from location in which you saved it

| Academic Transcript    {Registros académicos}                                                                                                    |                            |  |
|----------------------------------------------------------------------------------------------------|----------------------------|--|
| Please attach a PDF copy of your SBCC<br>UNOFFICIAL transcript.    {Por favor,<br>adjunte una copia PDF de su registro NO<br>OFICIAL de SBCC.} * | Choose File No file chosen |  |

• You will see the that the transcript has uploaded successfully because it will appear in the text box

| Academic Transcript    {Registros académicos}                                                                                                    |                  |   |  |
|----------------------------------------------------------------------------------------------------|------------------|---|--|
| Please attach a PDF copy of your SBCC<br>UNOFFICIAL transcript.    {Por favor,<br>adjunte una copia PDF de su registro NO<br>OFICIAL de SBCC.} * | . Transcript.pdf | × |  |

**STEP 3B:** Upload Unofficial Transcript to your Application as a Non-SBCC Student

- Go back into your Scholarship Application and scroll down to the Transcript question
- Click on "Choose File" to select your saved PDF of your Unofficial Transcript from location in which you saved it

| Academic Transcript    {Registros académicos}                                                                                                    |                            |  |
|----------------------------------------------------------------------------------------------------|----------------------------|--|
| Please input your unweighted cumulative<br>GPA from your unofficial transcript.   <br>{Por favor, indique su GPA acumulativo<br>no ponderado en su registro no oficial.}<br>*                                                                                                    |                            |  |
| Please attach a PDF copy of your most<br>recent UNOFFICIAL academic transcript. It<br>can be: (1) High School, (2) GED, or (3)<br>transcript from a previous<br>college/university.    {POr favor, adjunte<br>una copia en PDF de su registro<br>académico NO OFICIAL. Puede ser: (1) de<br>la escuela preparatoria, (2) GED, o (3)<br>registro de un colegio/universidad<br>anterior.} * | Choose File to file chosen |  |

• You will see the that the transcript has uploaded successfully because it will appear in the text box

| Academic Transcript    {Registros académicos}                                                                                                    |                |  |
|----------------------------------------------------------------------------------------------------|----------------|--|
| Please input your unweighted cumulative<br>GPA from your unofficial transcript.   <br>{Por favor, indique su GPA acumulativo<br>no ponderado en su registro no oficial.}<br>*                                                                                                    |                |  |
| Please attach a PDF copy of your most<br>recent UNOFFICIAL academic transcript. It<br>can be: (1) High School, (2) GED, or (3)<br>transcript from a previous<br>college/university.    {Por favor, adjunte<br>una copia en PDF de su registro<br>académico NO OFICIAL. Puede ser: (1) de<br>la escuela preparatoria, (2) GED, o (3)<br>registro de un colegio/universidad<br>anterior.} * | Transcript.pdf |  |